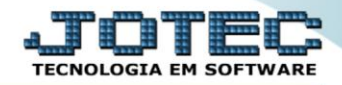

## GERADOR – GERA RELATÓRIO DE ATENDIMENTO SAEMSRLAT

Explicação: Os Relatórios de Atendimentos também podem ser criados de forma personalizada padrão JOTEC. Para que a análise ocorra de forma prática, o JOTEC disponibiliza filtros relacionados aos atendimentos lançados pelos operadores.

## > Para realizar essa operação acesse o módulo: CRM -SAC.

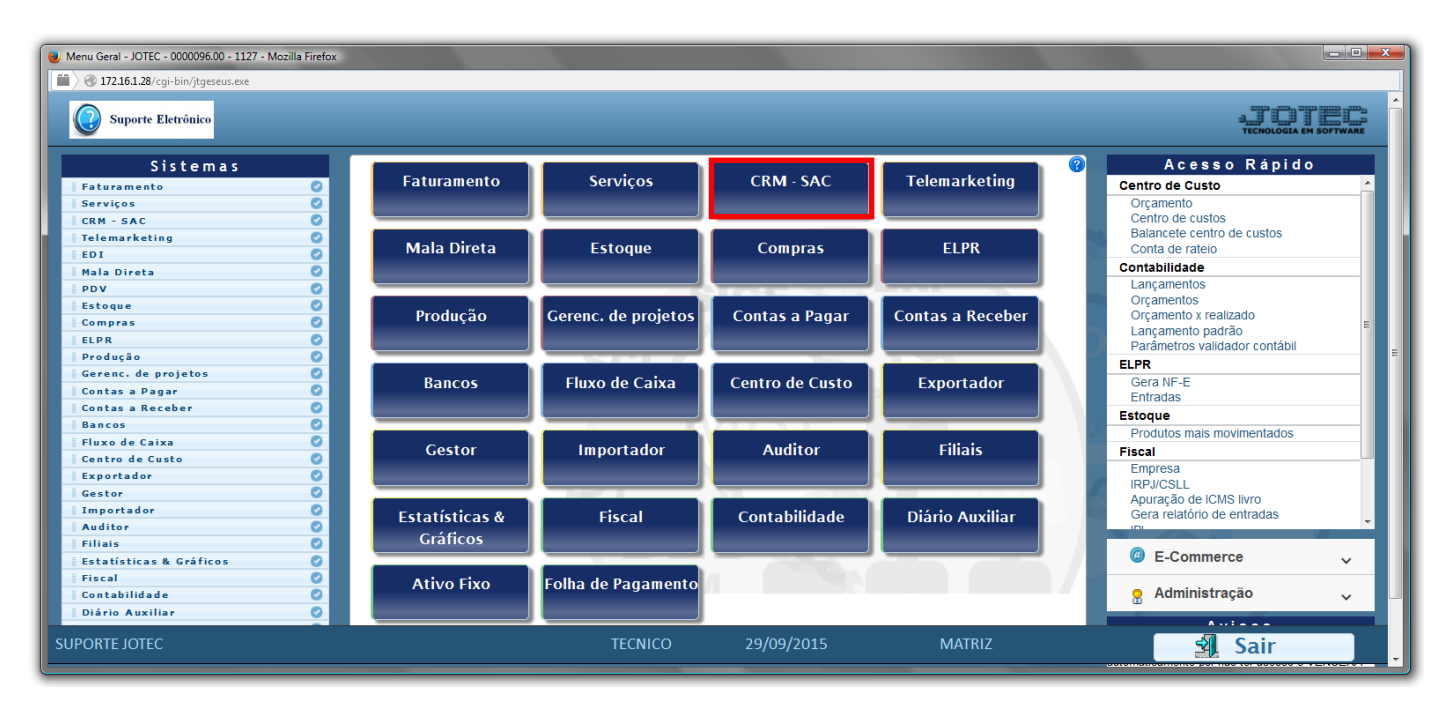

> Em seguida acesse: Gerador > Gera relatório de atendimento.

| Atendimento ao Cliente - JOTEC - jtsume01 - 0000037 - N                              | lozilla Firefox |                      |                  |                    |                   |          |           |                  |
|--------------------------------------------------------------------------------------|-----------------|----------------------|------------------|--------------------|-------------------|----------|-----------|------------------|
| Suporte Eletrônico                                                                   |                 |                      |                  |                    |                   |          |           |                  |
| Sistemas                                                                             | <u>A</u> rquivo | A <u>t</u> ualização | <u>C</u> onsulta | R <u>e</u> latório | G <u>e</u> rador  | Provas   | Auditoria | CRM - SAC        |
| Faturamento   Serviços   Telemarketing   EDI   Mala Direta   PDV   Estoque   Compras |                 |                      |                  |                    |                   |          |           |                  |
|                                                                                      |                 | N-A                  | Atendimento      |                    |                   | Z-Soluçã | 0         | X-Ext.p/Operador |
| Suporte eletrônico Melhorando sua empresa                                            |                 | L-Cliente            |                  |                    | O-Consulta Atend. |          |           | F-Menu Inicial   |
|                                                                                      |                 | D-Agenda             |                  |                    | M-Semanal         |          | al        |                  |
|                                                                                      |                 | I-Análise Atend.     |                  |                    | E-Ext.p/Cliente   |          | ente      |                  |
| SUPORTE JOTEC                                                                        |                 |                      | TECN             | ICO                | 01/12/201         | 5        | MATRIZ    | 2                |

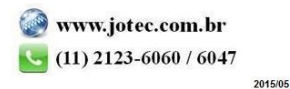

Com a tela de "Gerador de relatório de atendimento" aberta, informe o (1)Código, um (2)Título e selecione as (3)Opções/Informações desejadas que serão visualizadas no relatório a ser emitido. Depois, clique no ícone do "Disquete" para incluir o relatório.

| 😻 Gerador de relatório de atendimento | o - JOTEC - jtsugsup - ( | 0000013.00 - Mozilla Firefox |         |          | - <b>- X</b> |  |  |  |
|---------------------------------------|--------------------------|------------------------------|---------|----------|--------------|--|--|--|
| 🔲 🛞 172.16.1.28/cgi-bin/jtsugsup.     | exe                      |                              |         |          |              |  |  |  |
|                                       | <u>Lists</u>             | ) 🙀 🔒 🗐                      |         |          | Â            |  |  |  |
| 1                                     | Código Título            |                              | 2       |          |              |  |  |  |
|                                       | Ordem do relatório       |                              |         |          |              |  |  |  |
|                                       | Operador Data            | a/hora Tamanho total 000     |         |          | =            |  |  |  |
|                                       | Cliente Ven              | dedor                        | _       |          |              |  |  |  |
|                                       | Origem O Clie            | ente/Grupo/Assunto           |         | _        |              |  |  |  |
|                                       |                          |                              |         | 3        |              |  |  |  |
|                                       | Descrição                | Abreviatura                  | Tamanho | T        | _            |  |  |  |
| SEQUENCIA DE                          | SEQUENCIA DE ATEND.      |                              | 008     | <u> </u> |              |  |  |  |
| EXTENSAO DO                           | ATEND.                   | EXT.                         | 004     |          |              |  |  |  |
| OPERADOR DO                           | ATEND.                   | OPERADOR                     | 012     |          |              |  |  |  |
| DATA DO ATEN                          | DIMENTO                  | DATA                         | 012     |          | -            |  |  |  |

Feita a inclusão da configuração do relatório, informe o (1)Código e clique no ícone do Binóculo para pesquisar o relatório.

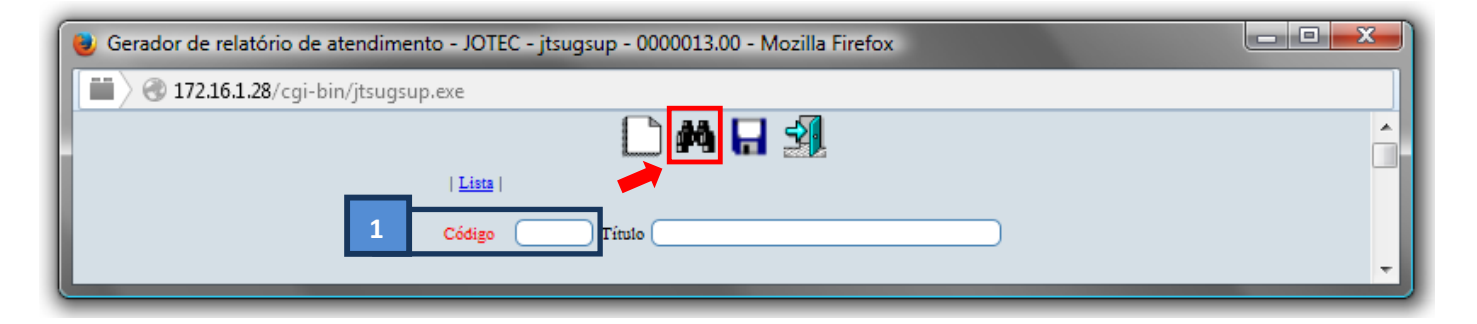

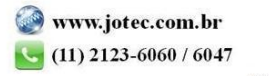

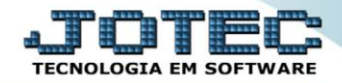

> Feito isso, clique no ícone do "*Bloco de Notas*", para gerar o relatório.

| ( | ) Gerador de relatório de atendimento - JOTEC - jtsugsup_1.html - Mozilla Firefox |
|---|-----------------------------------------------------------------------------------|
|   | 🛗 🖉 172.16.1.28/cgi-bin/jtsugsup.exe                                              |
|   | 🗋 🛤 🗘 🖓 🕂 🕄 🗐                                                                     |
|   |                                                                                   |
|   | Código 001 Título ATENDIMENTO TESTE                                               |
| L |                                                                                   |

Será aberta a tela abaixo. Informe os (1)Campos desejados/necessários para a emissão do relatório e selecione as (3)Opções/Flags para considerar o tipo de atendimento desejado a ser considerado na emissão. Clique no ícone da "Impressora" para emitir.

| ⊌ Gerador de relatório de atendimento - Emissão - JOTEC - jtsugsup_3.html - Mozilla Firefox                                                                                                    | - <b>0</b> - <b>X</b> |  |  |  |  |  |  |  |
|----------------------------------------------------------------------------------------------------|-----------------------|--|--|--|--|--|--|--|
| 🖬 🖉 172.16.1.28/cgi-bin/jtsugsup.exe                                                                                                    |                       |  |  |  |  |  |  |  |
| Inicial       Inicial       Inicial |                       |  |  |  |  |  |  |  |
| 2 Considera apenas atendimento com extensão 1                                                                                                    |                       |  |  |  |  |  |  |  |
| Linhas por página: 055                                                                                                    |                       |  |  |  |  |  |  |  |

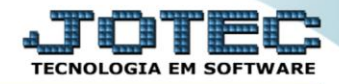

Selecione a opção: *Gráfica Normal – PDF com Logotipo* e clique na *Impressora*.

| 😻 Escolha do tipo de impressão - JOTEC - jttrimpr - 0000028 - Mozilla Firefox |    |
|-------------------------------------------------------------------------------|----|
| 🔲 🛞 172.16.1.28/cgi-bin/jtfmle46.exe                                          | C) |
|                                                                               |    |
| Via de impressão                                                              |    |
| Local O Servidor (Cups)                                                       |    |
|                                                                               |    |
| Configurações de impressão                                                    |    |
| 🔘 visualizzação (o browser assume o controle da impressão)                    |    |
| rráfica normal - PDF com Lozotino     Baixa arquivo texto                     |    |
| © caractere normal (para impressoras matriciais e laser)                      |    |
| caractere reduzido (apenas para impressoras matriciais)                       |    |
|                                                                               |    |
| Selecione a impressora desejada:                                              |    |
|                                                                               |    |
|                                                                               |    |
|                                                                               |    |

> Será aberta a seguinte tela com o relatório desejado.

| 🥹 untitled                                                                                                    | - 12332307.pdf - Mozilla Firefox                                                                                                    |            |   |   |     |
|----------------------------------------------------------------------------------------------------|----------------------------------------------------------------------------------------------------|------------|---|---|-----|
| Image: Contract of the second second seco | 72.16.1.28/files/12332307.pdf                                                                                                    |            |   |   |     |
|                                                                                                    | ★ Página: 1 de1 - + Largura da página ÷                                                                                                    | 5.7<br>2 3 | 0 | C | ∎ ≫ |
|                                                                                                    |                                                                                                    |            |   |   |     |
|                                                                                                    | SUFERE JOTEC JISUGSUP 01/12/2015 12:33 RAG.: 1<br>ATENCIMENTO TESTE                                                                                                    |            |   |   |     |
|                                                                                                    | LIMITEL *> ATENC. : 000000/00 - 939393/9 (FRAACCA: - IIIIIIII CATA : 01/01/1500 - 31/12/2939 RCGA: 00:00 - 23:59<br>CERTE: 00000 - 939393 (ERTENC : - IIIIIIII VEND: 00000 - 93939<br>SECORM: EXT.OFERATOR DATA RE.INT RE.INT RECT.I                                                                                                    |            |   |   |     |
|                                                                                                    | 000001 0) TEXTED 04/01/2013 15:53 15:53 14:45 ab4<br>000001 0) TEXTED 04/01/2013 15:53 15:53 14:45 ab4<br>000002 0) TEXTED 04/01/2013 15:40 15:54 TEXTE 1243<br>000002 0) TEXTED 04/01/2013 15:40 15:14 TEXTE 1243<br>000004 0) TEXTED 04/01/2013 15:10 15:15 12:10 14:10 14:17 14:04 75:04 75:04 |            |   |   | E   |
|                                                                                                    | TUTAL GERLI I                                                                                                    | -          |   |   |     |

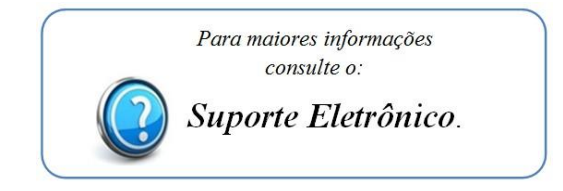

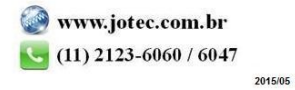